# 持続化給付金の算定対象月の確認 提出書類(売上台帳)の出力方法

この資料は、以下の製品について説明しています。

- ・勘定奉行:シリーズ
- ・勘定奉行 V ERP
- ・勘定奉行 J / 奉行 J -会計編-

## はじめに

本資料では、新型コロナウイルス感染症の拡大により、営業自粛などの影響を受けた事業者に 給付される「持続化給付金」について、『勘定奉行シリーズ』を利用した算定対象月の確認や、 提出書類の出力方法をまとめています。

以下の2点について説明します。

・給付額の算定対象月の確認方法(前年同月比で 50%以上減少した月のうち有利な月)

・提出書類(売上台帳)の出力方法

- ※ 持続化給付金の詳細は、下記ホームページをご確認ください。
  - ・経済産業省ホームページ https://www.meti.go.jp/covid-19/jizokuka-kyufukin.html
  - 「持続化給付金」事務局ホームページ(申請受付) https://www.jizokuka-kyufu.jp/
- ※ 提出書類の売上台帳に指定のフォーマットはありません。算定対象月の月間売上高がわかる 書類でよいため、本資料では「元帳」の出力方法を紹介します。
- ※ その他、持続化給付金のご不明点は、「持続化給付金」事務局にお問い合わせください。
- ※ 本資料では、『勘定奉行 i 11シリーズ』の画面イメージを掲載しています。 ご利用の製品・バージョンにより画面イメージが異なる場合があります。

#### 給付額の算定対象月(有利な月)の確認方法

勘定奉行では [科目別対比表]メニューで、「売上高」の前年同月比と金額を確認します。

- ① [分析帳票]-[対比表]-[科目別対比表]メニューを選択します。
- 2 以下の設定をして、[画面]ボタンをクリックします。
  - ・集計単位 : 「月次」を選択
  - ・集計期間 : 「2020年の月」を範囲指定
  - ・集計方法 : 「発生」を選択
  - ・表示方法 : 「増減額を出力する」と「比率を出力する」にチェック
     「構成比・前年比」を選択
  - ・帳票選択 : 「損益計算書」にチェック

| 目别对比表 - 条件额定                                                                                                    | <sup>ر</sup> م                         |
|----------------------------------------------------------------------------------------------------|----------------------------------------|
| 출수条件 詳細条件<br>集計単位<br>月次 ✓<br>集計期間指定<br>集計期間(②) 2020年 4月1日 ~ 2020年 12月 31日                                                                                 | 画面( <u>Y</u> )<br>印刷等(P)               |
| 集計方法<br>● 発生 ○ 残高 ○ 発生・残高<br>表示方法                                                                                                    | パターン登録(E)<br>コード(保存(K)                 |
| <ul> <li>✓ 増減額を出力する</li> <li>✓ 増減額を出力する</li> <li>✓ 単減額を出力する</li> <li>→ 最終月の残高を出力する</li> <li>● 最終月の残高を出力する</li> <li>● (編集選択)</li> <li>□ (分偶切照束)</li> </ul> | 75十款定( <u>0</u> )<br>勿22登録( <u>0</u> ) |
| □ 損益計算書<br>□ 製造原価報告書                                                                                                    |                                        |
| 税処理<br>● 税抜 ○ 税込                                                                                                    |                                        |

③ [損益計算書]の「売上高」において、「前年比」で『50%以下』の月を確認します。 複数の月が該当する場合は、「当期」の売上高が一番小さい月を特定します。

| )商事株        | 式会社              |                                |               |                                    |                                  | 会計期間:2020年 4月                           | 1日~2021年                                   | ₣ 3月31日 | A 9199     | - D My2^*-7 | ×<br>⑦    |                          |  |
|-------------|------------------|--------------------------------|---------------|------------------------------------|----------------------------------|-----------------------------------------|--------------------------------------------|---------|------------|-------------|-----------|--------------------------|--|
| 81M381      |                  | 自 2020年                        | 4月 1日         | 至 2020年 12                         | 月 31日                            |                                         | 税処理                                        | 税抜      | •<br>集計方》  | 去 発生        |           |                          |  |
| ** 51.98    | •                |                                |               |                                    |                                  |                                         |                                            |         |            | (單位:        | 円)        |                          |  |
| 2016144     | 4r               |                                | -             |                                    |                                  | 4月 発生                                   |                                            | _       | _          | -           |           |                          |  |
| 3 - 12      | 科目名              |                                |               | 当期                                 | 構成比                              | 前期                                      | 構成比                                        | 增減潮     |            | 前年比         |           |                          |  |
| 500         | 売上高              |                                |               | 2,657,685                          | 100.0                            | 8,214,903                               | 100.0                                      | -5,     | 557,218    | 32.4        | 5         |                          |  |
| 1000        | 紀元上向             |                                |               | 2,657,685                          | 100.0                            | 8,214,903                               | 100-0                                      | -5,     | 557,218    | 32.4        |           |                          |  |
| 600         | 科目別対比表           |                                |               |                                    |                                  |                                         |                                            |         |            |             | ~         | - 0                      |  |
| 304         | OBC商事株式会社        |                                |               |                                    |                                  |                                         | 会計期間:202                                   | 20年 4月  | 1日~20      | 21年 3月 31   | 8 2 9199  | ∰ My2^*-2                |  |
| 01000       | 集計期間             |                                | 自             | 2020年 4月                           | 1日 至 20                          | 20年 12月 31日                             |                                            |         | 税処理        | 税抜          | 集計力       | 法 発生                     |  |
| 14          |                  |                                |               |                                    |                                  |                                         |                                            |         |            | Excellent.  |           |                          |  |
| P1100       | 提兴計算書            |                                |               |                                    |                                  |                                         |                                            |         |            |             |           | (単位:                     |  |
| P2000       | Amer#8           |                                |               |                                    |                                  |                                         |                                            | 1 201   |            |             |           | _                        |  |
|             | コード 科目名          |                                |               | -                                  | 当期                               | 構成比                                     | 57<br>前期                                   | 1 元王    | 構成社        | 10 10       | 20        | 前年比                      |  |
|             | 500 売上高          |                                |               |                                    | 3,9                              | 30,413 100.0                            | 7,9                                        | 00,088  | 100.0      | -           | 3,969,675 | 49.8 ^                   |  |
|             | P1000 純売上        | ត                              |               |                                    | 3,9                              | 30,413 100.0                            | 7,9                                        | 880,00  | 100.0      | -           | 3,969,675 | 49.8                     |  |
| F1          |                  |                                |               | <u> + </u> – , –                   | = HP                             | 当期0                                     | の餌                                         |         |            |             |           | 8.7                      |  |
| F1<br>作說明   | 例)「売」            | -高                             |               |                                    | -10                              |                                         | / 0只                                       |         |            |             |           |                          |  |
| F1<br>乍說明   | 例)「売」            | _高」                            |               | 則许                                 | -20                              |                                         |                                            |         |            |             |           | 7.0                      |  |
| F1<br>作説明   | 例)「売」            | <u>-</u> 高」<br>4 月             | :             | <b>則</b> 冲<br>32.4                 | - <b></b><br>  %                 | 2,657                                   | ,685                                       |         |            |             |           | 7.0                      |  |
| F1<br>作說明   | 例)「売」            | <u>-</u> 高」<br>4 月<br>5 月      | :             | <b>則</b> 中<br>32.4<br>49.8         | - <b></b><br>  %<br>3 %          | 2,657<br>3.930                          | , <mark>685</mark><br>.413                 |         |            |             |           | 7.0<br>0.0               |  |
| F1<br>作記兑8月 | 例)「売」            | _高」<br>4 月<br>5 月              | :<br>:        | <b>月リキ</b><br>32.4<br>49.8         | - <b>C</b><br>  %<br> } %        | 2,657<br>3,930                          | , <mark>685</mark><br>,413                 |         |            |             |           | 7.0<br>0.0<br>9.5        |  |
| F1<br>作成明   | 例)「売」            | <u>-</u> 高」<br>4月<br>5月<br>期1の | :<br>:<br>売上語 | <b>則</b> 年<br>32.4<br>49.8<br>高が小さ | - <b>ルレ</b><br>ト %<br>ら %        | <b>2,657</b><br><b>3,930</b><br>4 月』が、給 | , <mark>685</mark><br>, <b>413</b><br>(付額を | 質定      | する         | ⊦で右         | ·利でっ      | 7.0<br>0.0<br>0.5<br>0.1 |  |
| F1<br>作說明   | 例)「売」<br>「当<br>」 | -高」<br>4月<br>5月<br>朝」の         | :<br>:<br>売上調 | <b>則ヰ</b><br>32.4<br>49.8<br>高が小さ  | - <b></b><br>ト %<br>ト %<br>ト 『 4 | ユメリー<br>2,657<br>3,930<br>4 月』が、給       | ,685<br>,413<br>i付額を                       | 算定      | する_<br>+ - | 上で有<br>-    | 利です       | 7.0<br>0.0<br>9.5        |  |

### 提出書類(売上台帳)の出力方法

勘定奉行では提出書類(売上台帳)として、売上高の「元帳」を出力します。

1 前ページで特定した、算定対象月「4月」の『当期』売上高をダブルクリックします。

| 計期間   | 自 2020年 4,  | 月 1日 至 2020年 12, | 月 31日 |           | 税処理   | 税抜 集計方     | 法 発生 |    |
|-------|-------------|------------------|-------|-----------|-------|------------|------|----|
| 益計算   | 書           |                  |       |           |       |            | (単1  | 1: |
|       | 利日夕         |                  |       | 4月 発生     |       |            |      |    |
| -6 1  | 14.0.0      | 当期               | 構成比   | 前期        | 構成比   | 増減額        | 前年比  |    |
| 500   | 売上高         | 2,657,685        | 100.0 | 8,214,903 | 100.0 | -5,557,218 | 32.4 | ^  |
| P1000 | 純売上高        | 2,657,685        | 100.0 | 8,214,903 | 100.0 | -5,557,218 | 32.4 |    |
| 300   | 期首商品及び製品棚卸高 | 549,000          | 20.7  | 1,868,000 | 22.7  | -1,319,000 | 29.4 |    |
| 304   | 仕入高         | 958,679          | 36.1  | 2,925,926 | 35.6  | -1,967,247 | 32.8 |    |
| 000   | 当期製品製造原価    | 0                | 0.0   | 0         | 0.0   | 0          | 0.0  |    |
| 614   | 期末商品及び製品棚卸高 | 652,000          | 24.6  | 1,683,000 | 20.5  | -1,031,000 | 38.7 |    |
| 21100 | 売上原価        | 855,679          | 32.2  | 3,110,926 | 37.9  | -2,255,247 | 27.5 |    |
| 2000  | 売上総利益       | 1,799,473        | 67.8  | 5,103,977 | 62.1  | -3,304,504 | 35.3 | ~  |
|       |             | <                |       |           |       |            | >    |    |

2 [他の帳票へのジャンプ]画面で、[元帳]ボタンをクリックします。

| 他の帳票へのジャンプ                | <sup>ر</sup> م    | × |
|---------------------------|-------------------|---|
| 勘定科目 500 <mark>売上高</mark> |                   |   |
| 対比表へジャンプ                  | 一元帳ヘジャンプーーー       |   |
| 音即門( <u>D</u> )           | 元帳( <u>G</u> )    |   |
| 補助科目(2)                   | 8 <mark>.</mark>  |   |
| 取引先( <u>B</u> )           |                   |   |
|                           | キャンセル( <u>C</u> ) |   |

- ③ [元帳]メニューが表示されます。
  - [F2:印刷等]を押して、PDFファイルで出力する設定をします。

| 集計期間                                                                                                    | 自 2020年             | ∓ 4月 1日 至 2020年 4月 30日 |    |         | 税処理 税抜    |
|----------------------------------------------------------------------------------------------------|---------------------|------------------------|----|---------|-----------|
| 勘定科目                                                                                                    | 500 売.              | 上商                     |    |         |           |
| 伝票日付                                                                                                    | (相手マスター)            | (相手マスター)               |    |         |           |
| a de la composición de la composición de la composición de la composición de la composición de la composición de | 勘定科目 / 補助科目         |                        | 借方 | 貸方      | 残高        |
| 伝票No.                                                                                                    | 摘要                  |                        |    |         |           |
| 繰越金額                                                                                                    |                     |                        |    |         | 0         |
| 20/04/01                                                                                                    | 135 売掛金             | 課売上                    |    |         |           |
| 000003                                                                                                    |                     | 10%                    |    | 280,000 | 280,000   |
| 20/04/01                                                                                                    | 135 売掛金             | 課売上                    |    |         |           |
| 000003                                                                                                    |                     | 10%                    |    | 190,910 | 470,910   |
| 20/04/03                                                                                                    | 135 売掛金             | 課売上                    |    |         |           |
| 000006                                                                                                    |                     | 10%                    |    | 221,819 | 692,729   |
| 20/04/03                                                                                                    | 135 売掛金             | 課売上                    |    |         |           |
| 000006                                                                                                    | 10000000            | 10%                    |    | 27,873  | 720,602   |
| 0/04/04                                                                                                    | 135 売掛金             | 課売上                    |    |         |           |
| 800008                                                                                                    | Line and the second | 10%                    |    | 271,773 | 992,375   |
| 20/04/05                                                                                                    | 135 売掛金             | 課売上                    |    |         |           |
| 00009                                                                                                    |                     | 10%                    |    | 167,273 | 1,159,648 |

- ④ 以下の設定をして、[PDF]ボタンをクリックします。
  - ・用紙種類 : 「応用用紙」を選択
  - ・発行内容 : 「明細・月計を出力」にチェック
     ・出力設定 : 「集計期間を出力する」にチェック

| 元帳 - 印刷等条件設定                 | × م <sup>ع</sup>     |
|------------------------------|----------------------|
| 基本設定 詳細設定 取引先 印刷設定 プリンタ設定    |                      |
| 用紙種類                         | ED刷( <u>P</u> )      |
| ● 応用用紙 ○ [5107] 単票元帳         | 7°1/2°1-( <u>I</u> ) |
| ○ [4124] 単票元帳 ○ [4024] 連続元帳  |                      |
| 発行内容                         | PDF( <u>₩</u> )      |
| ● 明細・月計を出力 ○ 月計だけ出力 ○ 明細だけ出力 | 転送( <u>E</u> )       |
| □ 明細がある月だけ月計を出力する            | ヒ°ポット( <u>X</u> )    |
| 出力設定                         |                      |
| ☑ 集計期間を出力する                  |                      |
| □ 印刷タイトル(自マスター)を均等割付する       |                      |
| □ 自マスターの条件内容を出力する >          |                      |
| ☑ 伝票No.を出力する                 |                      |
|                              |                      |

- ⑤ [元帳-PDF条件設定]画面で以下の設定をして、[出力開始]ボタンをクリックします。
  - ・ 出力先ファイル名を設定(任意のファイル名)
  - ・「出力したファイルを開く」にチェック

| 元帳 - PDF条件設定                             | × ۲ <sub>۲</sub> |
|------------------------------------------|------------------|
| [出力設定]                                   |                  |
| 「用紙サイズ                                   | 出力開始(E)          |
| [009] A4 ~                               |                  |
| セキュリティー                                  |                  |
| □ パスワードを設定する                             |                  |
| 出力時の動作                                   |                  |
| PDFファイル を出力する 〜                          |                  |
| 出力先ファイル名<br>C:¥持続化給付金¥4月分の売上元帳.pdf 参照(B) |                  |
| □ 出力したファイルを開く □ 出力先のフォルダを開く              |                  |
|                                          |                  |
| 一出力方法                                    |                  |
| □ 勘定科目別にファイルを分けて出力する                     |                  |
| □ 同じ名前のファイルがすでに存在する場合は上書きする              |                  |
|                                          |                  |
|                                          |                  |
|                                          | キャンセル            |
|                                          | 操作説明(出)          |
|                                          |                  |

#### 6 出力したPDFファイルを確認します。

このファイルを、算定対象月の月間売上高の証拠書類(売上台帳)として提出します。

| OBC商事株式会社                    |                    | 自 2020年 4 | 500 売上i<br>月 1日 至 20  | <b>吉</b><br>20年 4月 30日 | 印刷日付:       | PAGE: 1<br>2020年 6月 9日<br>【税技】<br>【概定元帳】 |
|------------------------------|--------------------|-----------|-----------------------|------------------------|-------------|------------------------------------------|
| 伝票日付<br>伝票No.                | 相手勘定科目 / 摘要        | 補助科目      |                       | 借方                     | 貸方          | 残高                                       |
| 20/04/01<br>000003<br>000003 | 135 売掛金<br>135 売掛金 |           | 勘定科目名、<br>出力されます      | 集計期間(算<br>F。           | 章定対象月) 1    | 0<br>280,000<br>470,910                  |
| 20/04/03<br>000006           | 135 売掛金            |           | (慶売上)<br>10%          | 8 e<br>5 c             | 221, 819    | 692,729                                  |
| 000006                       | 135 売掛金            |           | (課売上)<br>10%          | 55                     | 27, 873     | 720,602                                  |
| 20/04/04<br>000008           | 135 売掛金            |           | (課売上)<br>10%          |                        | 271, 773    | 992, 375                                 |
| 20/04/05 000009              | 135 売掛金            |           | (展売上)<br>10%          | 25                     | 167, 273    | 1, 159, 648                              |
| 000009                       | 135 売掛金            |           | (原売上)<br>10%          |                        | 95, 455     | 1, 255, 103                              |
| 20/04/08                     | 135 売掛金            |           | (展売上)                 | 82                     | 195, 300    | 1 450 403                                |
| 000010                       | 135 売掛金            |           | (課先上)                 | 35                     | 202 728     | 1 743 131                                |
| 20/04/11                     | 135 売掛金            |           | (康売上)                 | 20                     | 69, 910     | 1 912 041                                |
| 000014                       | 135 売掛金            |           | (夏売上)                 | Š                      | 44 964      | 1 956 005                                |
| 20/04/12                     | 135 売掛金            |           | (観売上)                 |                        | 52 600      | 1,000,000                                |
| 000016                       | 135 売掛金            |           | (課先上)                 | 2                      | 33, 600     | 1,910,000                                |
| 20/04/16 000020              | 135 売掛金            |           | (顕売上)<br>10%          | 2.<br>81               | 81, 000     | 2, 031, 105                              |
| 000020                       | 135 売掛金            |           | (展売上)<br>10%          |                        | 24, 528     | 2,055,633                                |
| 20/04/17 000021              | 135 売掛金            |           | (課売上)<br>10%          | 20                     | 274, 432    | 2, 330, 065                              |
| 20/04/19 000023              | 135 売掛金            |           | (課売上)<br>10%          | 25<br>2                | 121.091     | 2, 451, 156                              |
| 20/04/22 000029              | 135 売掛金            |           | (課売日)                 |                        | 89.773      | 2, 540, 929                              |
| 20/04/24                     | 135 売掛金            |           | (展売上)                 | 2                      | 62 146      | 2,603,075                                |
| 000031                       | 135 売掛金            |           | (康元上)                 |                        | 30 810      | 2 642 904                                |
| 20/04/28                     | 135 売掛金            |           | (康先日)                 | 2                      | 14 701      | 2,042,094                                |
| 000030                       | 2<br>2             |           | 4月計                   | 0                      | 2, 657, 685 | 2, 001, 000                              |
| ż                            | ÷                  |           | 累計                    | 0                      | 2,657,885   | 2, 657, 685                              |
| 2<br>2<br>1                  |                    |           | した<br>最終ページ<br>出力されます | こ、算定対象月<br>た。          | 1の月間売上す     | 高が<br>                                   |

以上で終了です。